# Herramientas de tutoría

Didac Bea Grafià Desarrollo de la Función Tutorial 2a Jornada Institucional de Docentes de la UOC Barcelona, 9 de julio de 2011

# Aspectos básicos

- -Perfiles
- -Opciones buzón

### Perfil de conexión al Campus

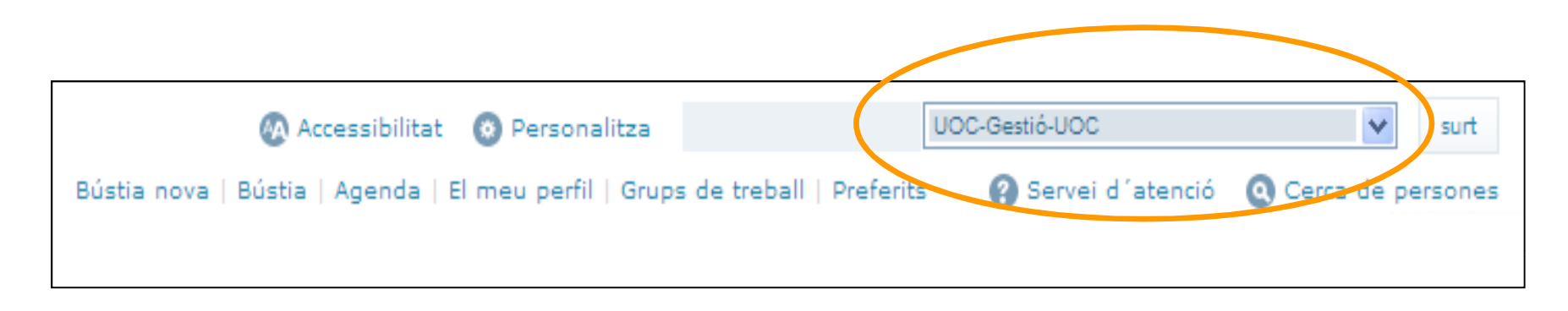

El perfil de conexión determina los espacios que vemos en el Campus.

Deberemos tener claro qué perfil necesitamos para acceder a unas herramientas de tutoría o a otras.

Básicamente, trabajaremos con:

-Tutor / CV Tutor

-Tutor PG / CV Tutor PG

-Incorporación / CV Incorporación

### Personalización del buzón

| 🐼 Accessibilitat 🔞 Person                    | alitza           |           | UOC-Gestió-UOC       | ~             | surt   |
|----------------------------------------------|------------------|-----------|----------------------|---------------|--------|
| Bústia nova   Bústia   Agenda   El meu perfi | Grups de treball | Preferits | s 🕜 Servei d´atenció | 🔇 Cerca de pe | rsones |
|                                              |                  |           |                      |               |        |

| Canvi de la contrasenya Personalització de la bústia Canvi d'idioma Pàgina d'inici                   |
|----------------------------------------------------------------------------------------------------|
|                                                                                                    |
| Signatura del correu                                                                                 |
| Permet redactar una signatura que s'incorporarà automàticament al final dels missatges que redacteu. |
| Còpia del missatge en la resposta                                                                    |
| Permet copiar el missatge en la vostra resposta.                                                     |

 $\diamond$ 

#### Vull utilitzar aquesta signatura de correu:

<BR><BR><SPAN style='FONT-WEIGHT: bold: FONT-SIZE: 10px: COLOR: #2e3a69: FONT-FAMILY: Tahoma'>Didac Bea Grafià</SPAN><BR><SPAN style='FONT-SIZE: 10px; COLOR: #2e3a69; FONT-FAMILY: Tahoma'>Funció Tutorial</SPAN><BR><SPAN style='FONT-WEIGHT: bold; FONT-SIZE: 10px; COLOR: #2e3a69: FONT-FAMILY: Tahoma'>Universitat Oberta de Catalunva</SPAN><BR><SPAN style='FONT-SIZE: 10px: COLOR: #4d4d4d: FONT-FAMILY: Tahoma'>93 326 (3614) | dbeag@uoc.edu<BR>22@ (Rambla Poblenou, 156)</SPAN><BR><IMG src='http://cv.uoc.edu/UOC/mcicons/preferences/UOC\_e\_mail.gif'><BR><BR><SPAN style='FONT-SIZE: 8px; COLOR: #969798; FONT-FAMILY: Tahoma'>Aquest missatge s'adreca exclusivament a qui va destinat i pot contenir informació privilegiada o confidencial i dades de caràcter personal, la difusió de les quals és regulada per la Llei orgànica de protecció de dades i la Llei de serveis de la societat de la informació. Si no sou la persona destinatària indicada (o la responsable de lliurarlo a qui va destinat), no heu de copiar aquest missatge ni lliurar-lo a tercers per cap concepte. Si heu rebut aquest missatge per error o l'heu aconseguit per altres mitjans, us demanem que ens ho comuniqueu immediatament per aquesta mateixa via i l'elimineu irreversiblement.<BR><BR>Abans d'imprimir aquest missatge electrònic penseu en el medi ambient.</SPAN>

#### Signatura corporativa proposada:

Dídac Bea Grafià Funció Tutorial Universitat Oberta de Catalunya

93 326 (3614) | dbeag@uoc.edu 22@ (Rambla Poblenou, 156) Web o blog professional | Linkedin | Skype [opcional]

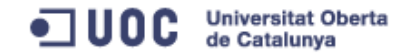

Aquest missatge s'adreça exclusivament a qui va destinat i pot contenir informació privilegiada o confidencial i dades de caràcter personal, la difusió de les quals és regulada per la Uei orgànica de protecció de dades i la Uei de serveis de la societat de la informació. Si no sou la persona destinatària indicada (o la responsable de lliurar-lo a qui va destinat), no heu de copiar aquest missatge ni lliurar-lo a tercers per cap concepte. Si heu rebut aquest missatge per error o l'heu aconseguit per altres mitjans, us demanem que ens ho comunique, immediatament per aquesta mateixa via i l'elimineu inreversiblement.

Abans d'imprimir aquest missatge electrònic perseu en el medi ambient.

Recorda indicar el teu Web o blog professional i/o enllaços a xarxes socials o esborrar la línia. Si tens qualsevol dubte consulta les instructions (pdf)

Accenta

Cancel·la

# Comunicación

- -Tablón del aula de tutoría
- -Correos-e personales
- -Correos-e colectivos
- -Tratamiento de consultas

| Comunicació<br>Tauler-blog | *                                     | E                           | El t               | ab                                           | lór                            | n d                                    | e la                                | a tut                                                                                                    | oría                           | 2    |
|----------------------------|---------------------------------------|-----------------------------|--------------------|----------------------------------------------|--------------------------------|----------------------------------------|-------------------------------------|----------------------------------------------------------------------------------------------------|--------------------------------|------|
| Admin Tauler-blog          |                                       |                             |                    |                                              |                                |                                        |                                     |                                                                                                    |                                |      |
| Tender del Tata Z          |                                       |                             |                    |                                              |                                |                                        |                                     |                                                                                                    |                                |      |
| auler del Tutor            |                                       |                             | er del Tutor       |                                              |                                |                                        |                                     |                                                                                                    | <u>Tanca la fin</u>            | iest |
| auler nous 7               | 406 VI                                |                             | ore                | Respon                                       | 🛃 A                            | remitent                               | 🛟 Reenvia                           | Historial                                                                                                    | 🔂 Esborra                      |      |
| òrum 7                     | 0 Llegeix to                          | ts en missatges Dóna per    | ·llegit Ordena Mar | ca Exporta Nou/Edit                          | a la nota Present              | ació                                   |                                     |                                                                                                    | -                              |      |
| 7                          | 720 722                               |                             |                    |                                              |                                |                                        |                                     |                                                                                                    |                                |      |
| ikispaces 7                | 0 🗧                                   | Rebuts                      | 9/10               | <ul> <li>Reputs<br/>mostra is tor</li> </ul> | ts <u>j ivous i prou</u>       |                                        |                                     |                                                                                                    | ou nimosuon rero dui           |      |
|                            | ·····                                 | PASSATS                     | 23/23              | т                                            | D                              | e: Cin <u>est Querry 19</u> 6.         | Dina                                | r de la tutoria                                                                                                 | 26/06/11 00:43                 |      |
| rticipants de l'aula       | 0 🗧                                   | AEP(Av.EstudisPrevis)       | 8/8                | <b>Р</b> Т                                   |                                | e: <u>Consta</u> Co <u>erol P</u> ina  | Date                                | s del final del semestre                                                                                        | 24/06/11 19:50                 |      |
|                            | 0 0                                   | Activitats                  | 85/85              | 📔 🕨 т                                        |                                | et for <u>and Goordel Ho</u> ra        | IMPR                                | RESCINDIBLE per als qui                                                                                         | 07/06/11 10:28                 |      |
|                            | 0                                     | Assigntures                 | 15/15              | ► т                                          |                                | e: <u>Er isk Qu-vo P</u> etr           | Bequ                                | ues Fundació Mapfre                                                                                             | 17/05/11 14:11                 |      |
|                            |                                       | Avaluacio                   | 25/25              | ► т                                          | D                              | e: <u>Esperat Querral Puer</u>         | Reto                                | rn de l'aula                                                                                                    | 27/04/11 23:21                 |      |
|                            |                                       | <u>Biblioteca</u>           | 5/5                | ►ÿ⊤                                          | D                              | et <u>Entrad Grand</u> i i hig         | Blog                                |                                                                                                    | 31/03/11 13:00                 |      |
|                            |                                       | Calendari                   | 13/13              | F T                                          | 📃 单 D                          | e: Che <u>nst Au</u> s <u>(Consi</u> g | Pera                                | a posar-te al dia del G                                                                                         | 15/03/11 16:37                 |      |
|                            |                                       | Comissio_Arts_i_Human       | <u>itats</u> 2/2   | ►От                                          | 📃 单 D                          | e: <u>E. J. M. Colecci</u> Próg        | IMPR<br>Llice                       | RESCINDIBLE: Grau-                                                                                              | 15/03/11 14:15                 |      |
|                            |                                       | <u>Convocatòries</u>        | 7/7                | ► T                                          |                                | e: Et. 345 Quetai Pulu                 | Con                                 | veni de col·laboració am                                                                                        | 09/11/10 17:55                 |      |
|                            |                                       | Cursos                      | 21/21              | т                                            |                                | et Est wert Gawa ste Aret.             | Date                                | s de l'inici del semestre                                                                                       | 20/09/10 10:09                 |      |
|                            |                                       | Eines                       | 8/8                | Mantra (la tai                               | ta I Neus i areu               |                                        |                                     |                                                                                                    | Se'n mostren 1-10 de 1         | 10   |
|                            |                                       | GRAU                        | 45/45              | MOSTA IS LO                                  | ts   <u>Nous i prou</u>        |                                        |                                     |                                                                                                    | Se il libsiteit 1-10 de l      | 10   |
|                            |                                       | Lecturesrecomanades         | ///                | Et proposo que                               | compartim un dina              | r de tutoria (ele de la l              | licanciatura i ele del Gri          | au) per a conèixer pos millor i p                                                                               | seear nos ho bé unes hores     | _    |
|                            |                                       | Liengues                    | 2/2                | Li proposo que                               | compartin un una               | r de tatoria (els de la l              | Licenciatura reis der Gra           | au) per a coneixer-nos milior r p                                                                               | assal-nos no de unes nores     | а.   |
|                            |                                       | Matricula                   | 43/43              | Ens trobarem a                               | Tarragona el dia               | 2 de juliol.                           |                                     |                                                                                                    |                                |      |
|                            |                                       | Normativa                   | 10/10              |                                              |                                |                                        |                                     |                                                                                                    |                                |      |
|                            |                                       |                             | 1/3                | Tindrem dues po                              | ossibilitats per a re          | unir-nos:                              |                                     |                                                                                                    |                                |      |
|                            |                                       | Professoral<br>Rublicaciona | 0/0                | 1. A les 11h a l                             | la Placa del Rei (             | ust al costat del muse                 | u arqueològic).                     |                                                                                                    |                                |      |
|                            |                                       |                             | 21/21              |                                              | ····,                          |                                        | · · · · · · · · · · · · · · · · · · |                                                                                                    |                                |      |
|                            |                                       | Titulació                   | 10/10              | Hi decidirem si :                            |                                |                                        |                                     |                                                                                                    |                                |      |
|                            |                                       | Tràmits                     | 22/22              |                                              | and and the states             | (amb al accest d'                      | idiant do la 1100 el erem           | do lostrado ás meltiredu?                                                                                       |                                |      |
|                            | i i i i i i i i i i i i i i i i i i i | Varia                       | 22/22              | a) visitem el mu                             | iseu arqueológi                | : (amo el carnet d'esti                | udiant de la UOC el preu            | ue rentrada es moit reduit).                                                                                    |                                |      |
|                            |                                       | - vana                      | 22/22              | b) o ens estimer                             | m més f <mark>er una pa</mark> | ssejada per la ciuta                   | t: al costat d'aquest mu            | seu hi ha les runes de la capça                                                                                 | lera del circ romà i des del c | circ |
|                            |                                       |                             |                    | ~ <                                          |                                |                                        |                                     | the second second second second second second second second second second second second second second second se |                                | άT   |

### El tablón de la tutoría

- ✓ Información actualizada y ordenada
- ✓ Plantillas adaptadas a los estudiantes
- ✓ Organización por carpetas
- Además, carpetas específicas: Orientación profesionallzadora, biblioteca etc.
- ✓ En posgrado → Información constante sobre el calendario docente.

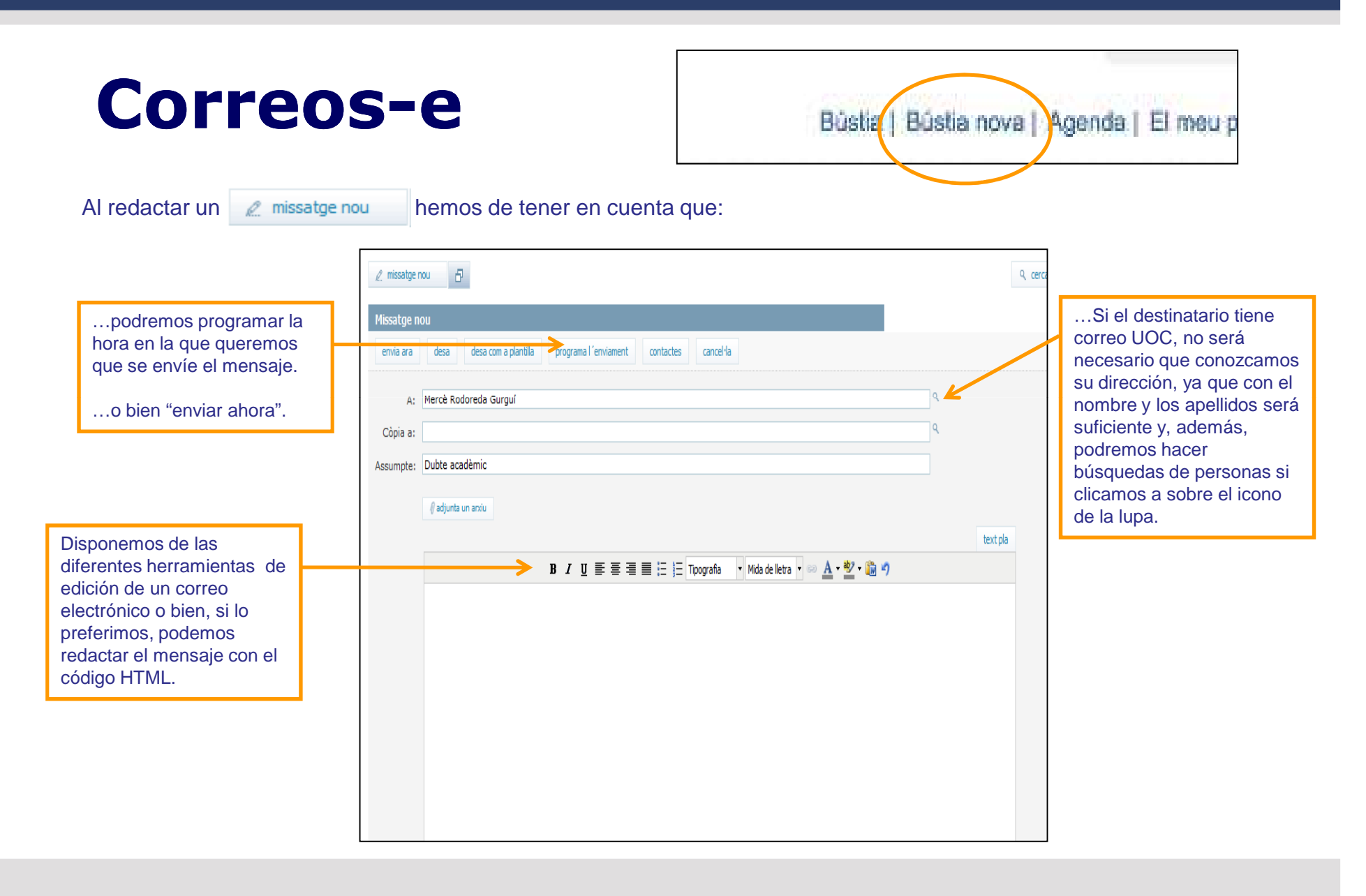

### **Correos-e a colectivos**

| Tauler-blog<br>Admin Tauler-blog <sup>7</sup><br>Tauler <sup>7</sup><br>Fòrum <sup>7</sup><br>Lliurament d'activitats <sup>7</sup> | )<br>5 5 |
|----------------------------------------------------------------------------------------------------|----------|
| Admin Tauler-blog <sup>7</sup><br>Tauler <sup>7</sup><br>Fòrum <sup>7</sup><br>Lliurament d'activitats <sup>7</sup>                | 5 5      |
| Tauler <sup>7</sup><br>Fòrum <sup>7</sup><br>Lliurament d'activitats <sup>7</sup>                                                  | 5 5      |
| Fòrum <sup>7</sup><br>Lliurament d'activitats <sup>7</sup>                                                                         | 5 5      |
| Lliurament d'activitats 7                                                                                                    |          |
|                                                                                                    | 0 0      |
| Participants de l'aula                                                                                                    |          |
| [                                                                                                    |          |

**Participantes del aula** permite visualizar el listado de estudiantes que están asignados al aula de tutoría.

El listado permite seleccionar estudiantes concretos a los que se les puede enviar un mensaje colectivo.

| Par | rticipants de l´aula      | Universitat Oberta<br>de Catalunya | tanca 🙁 |
|-----|---------------------------|------------------------------------|---------|
|     | escriure als seleccionats | envia cancel·la                    |         |
|     | Estudiant 1               | Per                                |         |
|     | Estudiant 2               | Tema<br>Missatge                   |         |
|     | Estudiant 3               |                                    |         |
|     | Estudiant 4               |                                    |         |
|     | Estudiant 5               |                                    |         |

### Tratamiento de consultas. Forum

- ✓ Hará falta dinamizar el foro y dirigir a los estudiantes a este apartado del aula de tutoría.
- ✓ Usar el tablón para responder dudas muy frecuentes de los estudiantes.
- ✓ Dar respuesta en 24/48 horas. Aunque sea un "lo estamos mirando".
- Para cuestiones relacionadas con incidencias (trámites) la consigna principal será que el estudiante envíe la consulta al Servicio de Atención para dejar constancia.
- ✓ Para información y orientación siempre será el tutor y no el Servicio de Atención el que ayudará al estudiante.

# Herramientas: Seguimiento académico

| EINES PER AL TUTOR                              |
|-------------------------------------------------|
| Missatge a la llista d'estudiants de<br>l'aula  |
| Seguiment de l'activitat de l'aula <sup>a</sup> |
| Seguiment acadèmic dels<br>estudiants           |
| Seguiment del material de la tutoria<br>d´inici |

#### Seguimiento académico de los estudiantes

| Consu      | ilta de tutors              |                                   |
|------------|-----------------------------|-----------------------------------|
|            |                             |                                   |
| DNI        | N                           | lom                               |
| 058249200  | CONTRACT (                  | Post of Pulg                      |
|            | Filologia Catala            | ana                               |
|            |                             |                                   |
|            |                             |                                   |
|            |                             |                                   |
|            | Consultes disp              | oonibles                          |
|            |                             |                                   |
| Estudiant  | s en actiu semestre actual: | 2010/11-2                         |
|            |                             | 2010/11/2                         |
| Estudiants | en actiu semestre següent:  | <u>2011/12-1</u> <u>2010/11-2</u> |
| <          | Estudiants no matriculats:  | 2011/12-1 2010/11-2               |
|            | Estudiants titulats:        | 2010/11-2 💙 Carrega valors        |
| Es         | tudiants nova incorporació: | <u>2011/12-1</u> <u>2010/11-2</u> |
|            | Seguiment del grup:         | 2011/12-1 2010/11-2               |

El filtro que escojamos determinará el listado de estudiantes que aparecerá en la parte inferior de la aplicación.

(!) A tener en cuenta,
sobre todo, a la hora de
buscar la ficha de un
estudiante no
matriculado.

### Seguimiento académico de los estudiantes

Después de elegir el filtro que necesitemos, buscaremos al estudiante, la ficha del cual queremos consultar

Para acceder, sólo hace falta clicar la **F** que aparece al lado del nombre.

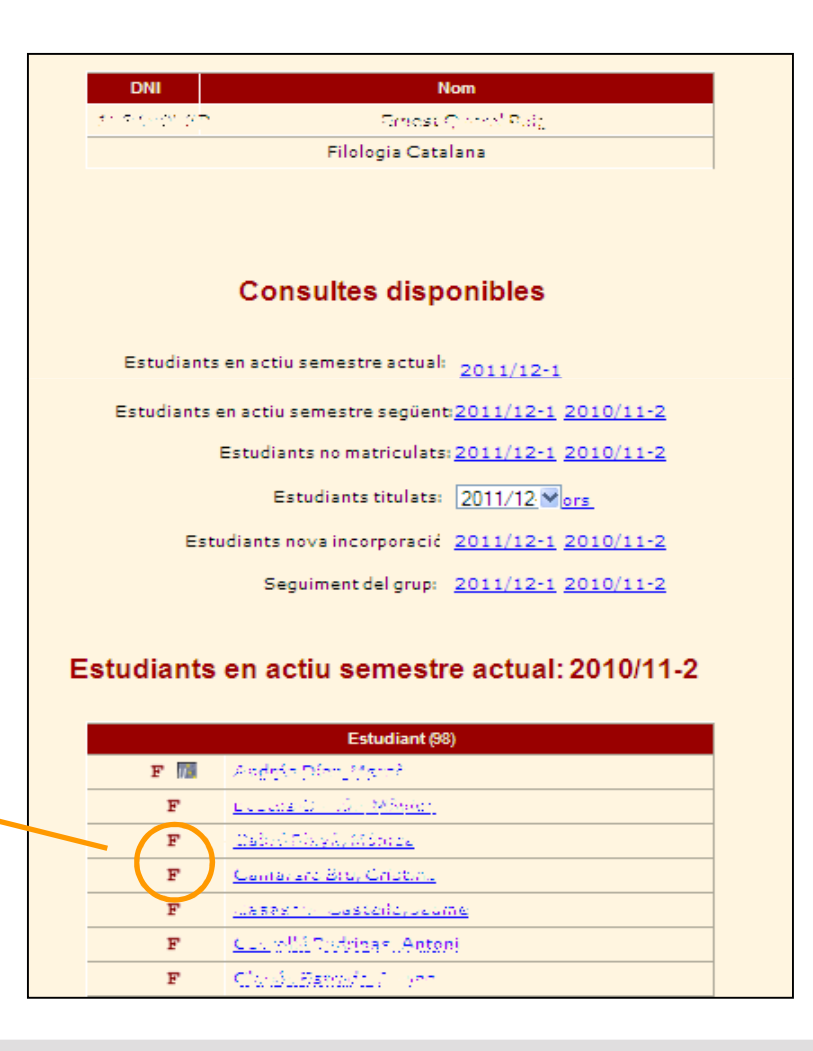

#### La Ficha del estudiante

#### Consulta de dades Fitxa de l'estudiant Fitxa de l'estudiant Dades personals 1100 0000 DNI: Adreca Campus - n vest S conerta Data naixement 03/08/1983-28 Usuari actiu CV 91 Idioma actiu Idn 4038 Català Datos Nom i cognoms Perfil actiu UOC - Alumni - UOC (UOC - SOCI\_GRADUAT - 1) المرجامة فالمرتجا والمراجع Sexe Masculi UOC - Comunitat - UOC (UOC - MEMBRE - 1) Altres perfils Owner Salvis Die Mar 28 00 - 5111 - 5 UOC - Alumni - UOC (UOC - SOCI\_GRADUAT - 1) personales 08019 - Barcelona Adreça Barcelona - Barcelonès - Espanya Teléfons STATE CONTRACTOR AND Idioma relació Català Email nconsilac@...oo.edu Ampliació de dades Sequiment CAU Campus Expedient Natrícula Avaluació Títols Pagaments AEP Missatges i notificacions Expedient de Postgrau require accumentation intrease Registre documentació Control Captura Sequiment fitxes captació Pla d'estudis Humanitats 2001 Codi pla d'estudis P104 Núm. expedient 642014 Información Estat expedient Expedient obert Prové d'adpatació de pla No Data d'accés 20/05/2008 de cada Via d'accés Prova d'accés a la universitat i no haver-se matriculat mai a cap titulació universitària oficial espanyola Opció d'accés Proves accés >25 anys Opció Accés Orígen apartado Tutor assignat Caribel Carusha S. 1. on Expedient d'homologades Expedient de Postgrau Els Meus Materials Els Meus Materials (Eina antiga)

#### La ficha del estudiante. El expediente (TT.HH. y Ateneo)

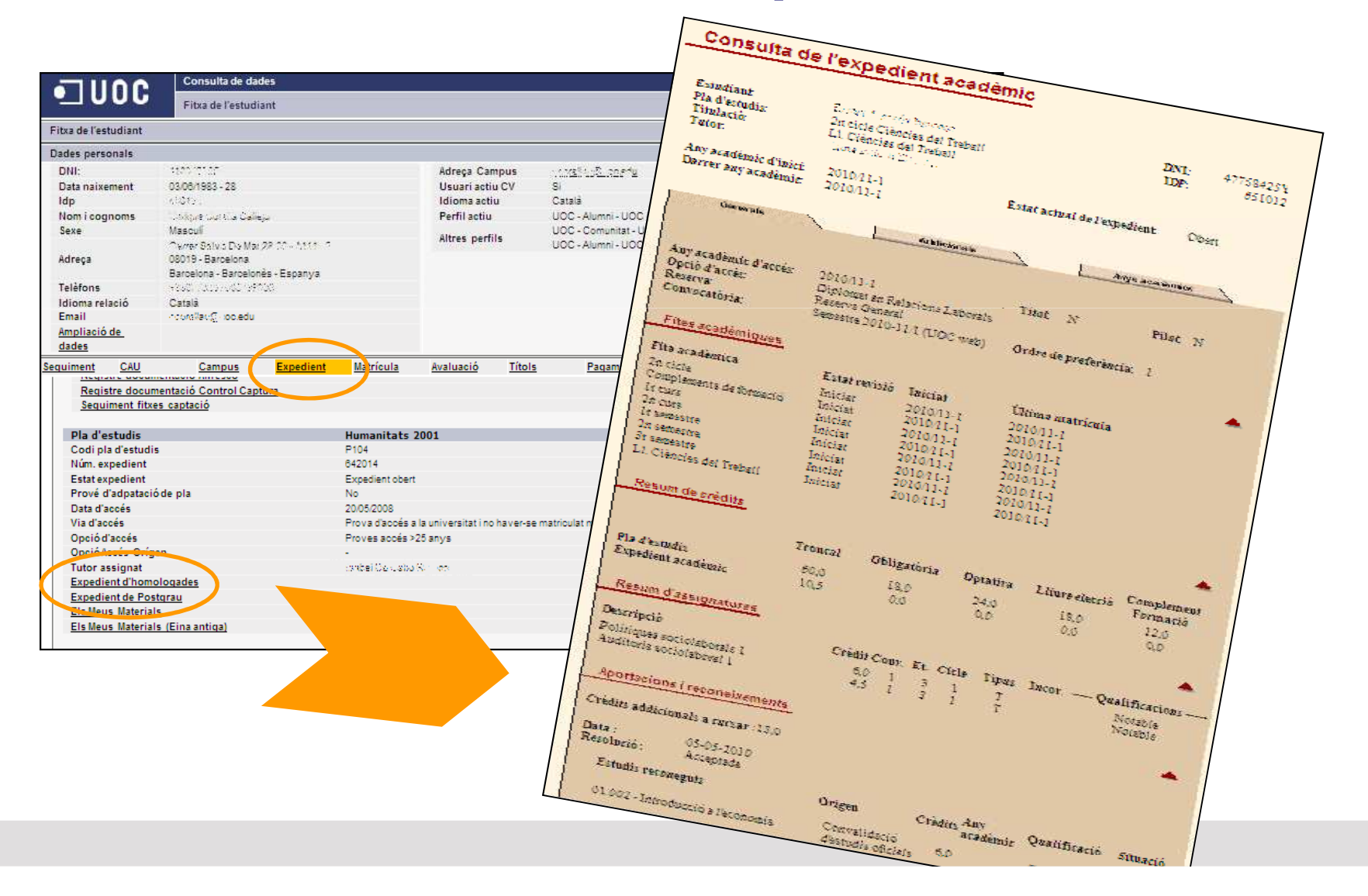

#### La ficha del estudiante. El expediente (Posgrado)

|                     | Fitxa de l'est                          | udiant              |                 |                   |               |                      |             |                              |                       |
|---------------------|-----------------------------------------|---------------------|-----------------|-------------------|---------------|----------------------|-------------|------------------------------|-----------------------|
| itxa de l'estudiant | t                                       |                     |                 |                   |               |                      |             |                              | E                     |
| ades personals      |                                         |                     |                 |                   |               |                      |             |                              | 2000                  |
| DNI:                | 19475/0R/V                              |                     |                 | Adreça Camp       | us            | ับรากับระก@ucc.edu   |             |                              | Strang.               |
| Data naixement      | 21/04/1972 - 39                         |                     |                 | Usuari actiu C    | v             | S                    |             |                              |                       |
| Idp                 | 150.15                                  |                     |                 | Idioma actiu      |               | Castella             |             |                              | and the second second |
| Nom i cognoms       | THE MILLING                             | od in a find allo   |                 | Perfil actiu      |               | CVUCC - Comunidad    | - UOC (UOC  | 2000 - MEMBRE - 1)           | 2.16                  |
| Sexe                | Femeni                                  |                     |                 |                   |               | UOC - Comunidad - UC | 00 (UOC - M | EMBRE - 1)                   | and the second        |
|                     | The strate Man De                       | A. 8. 9. 9. 8. 8. 7 |                 | Aitres pernis     |               | CV UOC - Comunidad   | - UOC (UOC  | 2000 - MEMBRE - 1)           | and the               |
| Adreça              | 08918 - Badalona                        | 1                   |                 |                   |               |                      |             |                              | ALCON STATE           |
|                     | Barcelona - Barc                        | elonés - Espanya    |                 |                   |               |                      |             |                              |                       |
| Telèfons            | 0.0000000000000000000000000000000000000 | 2002                |                 |                   |               |                      |             |                              |                       |
| Idioma relació      | Castellà                                |                     |                 |                   |               |                      |             |                              |                       |
| Email               | .പറപ്പംപം@uoc.e                         | edu                 |                 |                   |               |                      |             |                              |                       |
| Ampliació de        |                                         |                     |                 |                   |               |                      |             |                              |                       |
| dades               |                                         |                     |                 |                   |               |                      |             |                              |                       |
| guiment CAU         | Campus                                  | Expedient           | Matrícula       | Avaluació         | <u>Títols</u> | Pagaments            | AEP         | Missatges i notificacions    | Expedient de Postgra  |
| 1                   |                                         |                     |                 |                   |               |                      |             |                              |                       |
| Programa m          | natriculat                              | Técnico en ges      | tión de la mej  | ora de la calidad | l y la in     | novación (ECTS)      |             |                              |                       |
| Edició              |                                         | Novembre 2010       |                 |                   |               |                      |             |                              |                       |
| Tipus de curs       | 5                                       | Especialització     |                 |                   |               |                      |             |                              |                       |
| Estat de la ma      | atrícula                                | Matriculat          |                 |                   |               |                      |             |                              |                       |
| Qualificacióf       | inal                                    | Excel·lent          |                 |                   |               |                      |             |                              |                       |
|                     |                                         | Técnico e           | en gestión de l | a mejora de la c  | alidad y      | / la innovación (ECT | 'S)         |                              |                       |
| Tipus               | 5                                       | Especialitz         | ació            |                   |               |                      |             |                              |                       |
| Edici               | ó                                       | Novembre            | 2010            |                   |               |                      |             |                              |                       |
| Quali               | ificació                                | Excel·lent          |                 |                   |               |                      |             |                              |                       |
| As                  | signatures                              |                     |                 |                   |               |                      |             |                              |                       |
| C                   | odi                                     |                     | Estat           |                   |               | Qualificació         |             | Descripció                   |                       |
| B                   | 0.787                                   |                     | Cursat          |                   |               | Excel·lent           |             | Tècnic gest millora qualitat | innov                 |

En el botón **Expediente de postgrado** podremos ver qué ha comprado el estudiante (especialización, postgrado o master) y, a en la parte inferior, la calendarización de los módulos que ha de ir cursando por semestre.

#### La ficha del estudiante

| Dades per           | sonals           |                           |                      |                                                                                  |                   |                   |            |                       |        |                          |           |                                         |
|---------------------|------------------|---------------------------|----------------------|----------------------------------------------------------------------------------|-------------------|-------------------|------------|-----------------------|--------|--------------------------|-----------|-----------------------------------------|
| DNI:                |                  | 17765                     | 6777                 |                                                                                  |                   | Adreça Cam        | pus        | n 🧠 misi@uoc.edu      |        |                          |           | A THE PARTY OF                          |
| Data nai            | xement           | 24/05/                    | 1979 - 32            |                                                                                  |                   | Usuari actiu      | CV         | SI                    |        |                          |           | and the second                          |
| Idp                 |                  | 12.121                    | 2                    |                                                                                  |                   | Idioma actiu      |            | Catalá                |        |                          |           | AND AND AND AND AND AND AND AND AND AND |
| Nom i co            | gnoms            | - min                     | 1 3.1. 2             | 1070364                                                                          |                   | Perfil actiu      |            | UOC - Comunitat - UOC |        |                          |           |                                         |
| Sexe                |                  | Feme                      | N.                   |                                                                                  |                   | Altres perfil     | 5          | UOC - Comunitat - UOC | C (UOC | - MEMBRE - 1)            |           | inter State                             |
| Adreça              |                  | A Bio<br>- 3001<br>Tarrag | Te rage<br>ona - Tar | <ul> <li>Construct 2 - 0 - 4</li> <li>Ala</li> <li>rragonés - Espanya</li> </ul> |                   |                   |            |                       |        |                          |           |                                         |
| Telèfons            | Ú.               | 2112                      | 127                  |                                                                                  |                   |                   |            |                       |        |                          |           |                                         |
| Idioma r            | elació           | Català                    | i.                   |                                                                                  |                   |                   |            |                       |        |                          |           |                                         |
| Email               |                  | 6.1-M                     | os@gma               | sil.com                                                                          |                   |                   |            |                       |        |                          |           |                                         |
| Ampliaci            | ó de             |                           |                      |                                                                                  |                   |                   |            |                       |        |                          |           |                                         |
| dades               |                  |                           |                      |                                                                                  |                   |                   |            |                       |        |                          |           |                                         |
| Sequiment           | CAU              |                           | Campus               | s <u>Expedient</u>                                                               | Matricula         | Evaluació         | Titols     | Pagaments             | AEP    | Missatges i notificac    | ions Expe | dient de Postgrau                       |
| Any ac              | adèmic: 2        | 0101                      |                      |                                                                                  |                   |                   |            |                       |        |                          |           | ~                                       |
| Propost             | ta de matríci    | ula                       | 04/05/20             | 010                                                                              |                   |                   |            |                       |        |                          |           |                                         |
| Primera<br>matrícul | proposta d<br>la | e                         | 04/05/20             | 010                                                                              |                   |                   |            |                       |        |                          |           |                                         |
| Tutoritz            | ació propos      | ta                        | Recoma               | anada. Emma, la teva pi                                                          | roposta em sembla | correcta. Ja pots | formalitza | r la matrí cula.      |        |                          |           |                                         |
| Tutoritz            | aciómatrícu      | ila                       | Recoma               | anada.                                                                           |                   |                   |            |                       |        |                          |           |                                         |
| Matrícul            | a consolida      | da                        | 05/05/20             | 010                                                                              |                   |                   |            |                       |        |                          |           |                                         |
| Formali<br>modifica | tzació<br>ació   |                           | No                   |                                                                                  |                   |                   |            |                       |        |                          |           |                                         |
| Formali             | tzaciómatrío     | cula                      | 05/05/20             | 010                                                                              |                   |                   |            |                       |        |                          |           |                                         |
| Data de             | pagament         |                           | 06/05/20             | 010                                                                              |                   |                   |            |                       |        |                          |           |                                         |
| Forma d             | le pagamam       | ent                       | Targeta              |                                                                                  |                   |                   |            |                       |        |                          |           |                                         |
| Recàrre             | c titulat        |                           | No                   |                                                                                  |                   |                   |            |                       |        |                          |           |                                         |
| Full de r           | matrícula        |                           |                      |                                                                                  |                   |                   |            |                       |        |                          |           |                                         |
|                     |                  |                           |                      |                                                                                  |                   |                   |            |                       |        |                          |           |                                         |
| Assignat            | ures matric      | ulades                    |                      |                                                                                  |                   |                   |            |                       |        |                          |           |                                         |
| Codi                | Nom assig        | natura                    |                      | Classe assignatura                                                               | Aula campus       | Professor re      | sponsable  | e Consultor assig     | jnat   | Convocatòries consumides | Docència  | Sol Examen                              |
| 13.005              | Polítiques s     | ociolabor                 | als 1                | Troncal                                                                          | 2                 | Beatriz Chra M    | B          | Carme Baiz Billa?     | 2      | 0                        | Si        | No                                      |
| 13.007              | Auditoria so     | ciolabora                 | 11                   | Troncal                                                                          | 2                 | Beatriz State M   | i ance     | Neus Xechieb Fra      | af. 👘  | 0                        | Si        | No 🗸                                    |

En el botón **Matrícula** podremos comprobar si ésta está correctamente activada y si el estudiante tiene acceso a las aulas docentes de las asignaturas del semestre (porque veremos el número del aula y el nombre del consultor).

#### Seguimiento grupal

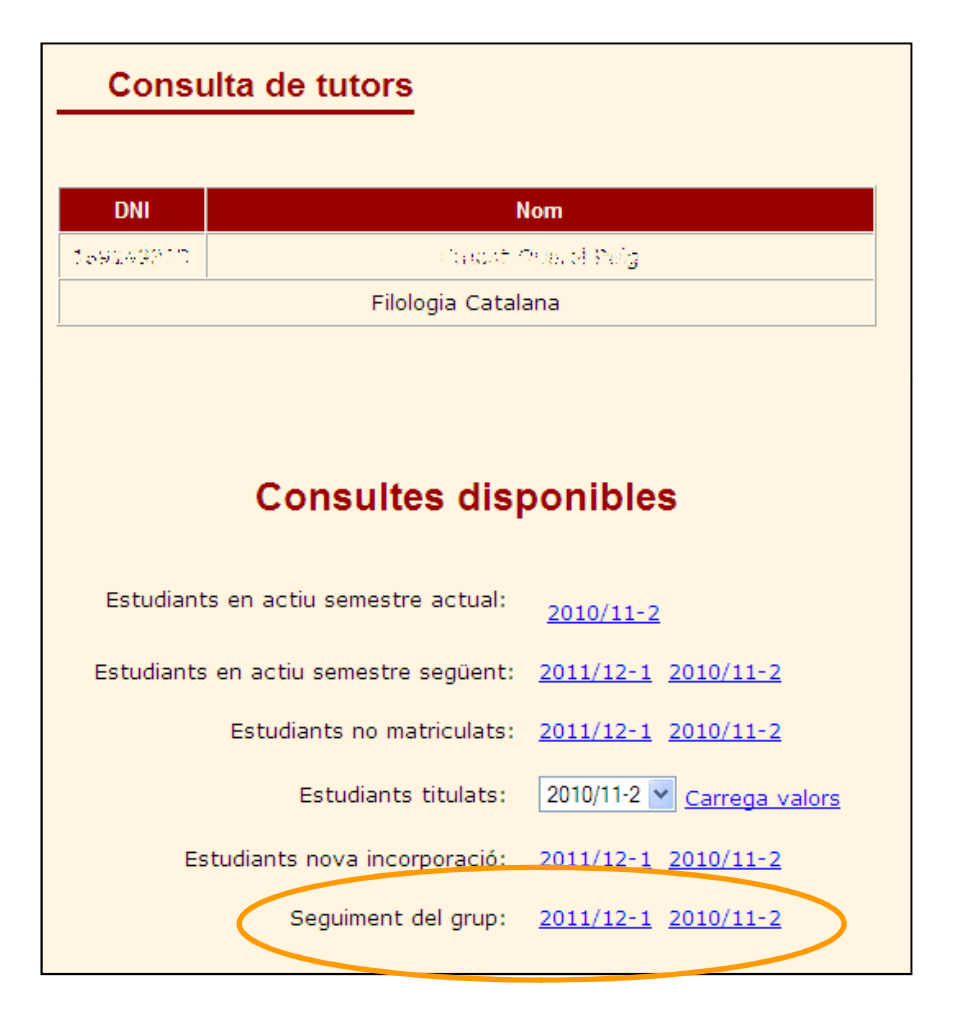

EQUIMENT DEL GRUP

#### Seguimiento grupal

Es la herramienta que tenéis disponible los tutores para obtener diferentes visiones del grupo tutorizado, en diferentes momentos del semestre, y poder así hacer las acciones pertinentes para un buen seguimiento de los estudiantes para evitar el abandono.

Cada vez que ejecutéis un filtro tenéis la descripción de la función del filtro en la parte derecha de la pantalla, para saber qué información tendréis.

#### Los filtros están agrupados por 5 temáticas:

- 1. Plan docente
- 2. Campus (conexiones)
- 3. Evaluación Continuada
- 4. Evaluación Final
- 5. Matrícula
- 6. Asignaturas para finalizar

| TUTOR | PLA D'ESTUDIS           |
|-------|-------------------------|
| Nom:  | Pla: Filologia Catalana |
|       |                         |

| FILTRES DISPONIBLES                                     |   | Almenys un no presentat                                                         |
|---------------------------------------------------------|---|---------------------------------------------------------------------------------|
| Plans docents                                           | ^ | Any acadèmic: 2007/08-1 - Llista d'estudiants que tenen almenys un no presentat |
| Plans docents                                           |   |                                                                                 |
| Campus                                                  |   | ( 9.32% del total )                                                             |
| No connectats a Campus mai                              |   | Nom                                                                             |
| Connectats a Campus almenys un cop                      |   |                                                                                 |
| Estudiants que han entrat al full personal<br>d'examens | = |                                                                                 |
| No han entrat al full personal d'examens                |   |                                                                                 |
| Connectats a aula de docència                           |   |                                                                                 |
| <u>No connectats a cap aula</u>                         |   |                                                                                 |
| Avaluació continuada                                    |   |                                                                                 |
| Cap nota de RAC                                         |   |                                                                                 |
| <u>Almenys una nota diferent a N</u>                    |   |                                                                                 |
| <u>Almenys una N a la nota final RAC</u>                |   |                                                                                 |
| <u>Almenys una D a la nota final RAC</u>                |   |                                                                                 |
| Avaluació final                                         |   |                                                                                 |

# Tutorización de la Matrícula (TT.HH. i MU)

### Tutorización de la matrícula

Durante el periodo de matriculación de cada semestre (después del cierre de actas), el tutor desarrolla una tarea crucial en el proceso de tutorización de las matrículas de sus estudiantes.

Accedemos a la aplicación desde el cuadro **Tutorización de la Matrícula** de Apoyo docente:

| TUTORITZA                                               | (CI  | Ó DE  | LA M | IATRÍCULA |
|---------------------------------------------------------|------|-------|------|-----------|
| Tutorització de la matrícula: Aplic                     | acie | ons   |      |           |
| Escull una opció                                        | ~    | Acc   | epta |           |
| Escull una opció<br>Matrícula estudiants nous: reserves |      |       |      | -         |
| Matrícula virtual: tutorització                         |      | nts   |      |           |
| Informes sol.licituds autorització                      | Ac   | cepta |      |           |

#### Tutorización de la matrícula

Dentro del aplicativo encontraremos una pantalla de selección, con el listado de estudiantes (primera columna), la fecha en la que han realizado la propuesta (2ª columna) y el estado de la tutorización, que será **pendiente**, antes que vosotros recomendéis o no recomendéis la propuesta.

#### Selecció tutoria d'expedients

| Pla d'estudis :   Ciències Empresarials     Tutor :   L'inguestication | s 1998     | <b>Any acadèmic :</b> 2010/11-2 |           |            |         |  |  |  |  |
|------------------------------------------------------------------------|------------|---------------------------------|-----------|------------|---------|--|--|--|--|
| Estudiant                                                              | Proposta   | Tutoria                         | Matrícula | Coincideix | Tutoria |  |  |  |  |
| Nom Estudiant Cognom 1 Cognom 2                                        | 15/02/2011 | Pendent                         | NO        |            |         |  |  |  |  |
| Nom Estudiant Cognom 1 Cognom 2                                        | No         | Pendent                         | NO        |            |         |  |  |  |  |
| Nom Estudiant Cognom 1 Cognom 2                                        | 20/02/2011 | Pendent                         | NO        |            |         |  |  |  |  |
| Nom Estudiant Cognom 1 Cognom 2                                        | 16/02/2011 | Pendent                         | NO        |            |         |  |  |  |  |
| Nom Estudiant Cognom 1 Cognom 2                                        | 11/02/2011 | Pendent                         | NO        |            |         |  |  |  |  |
| Nom Estudiant Cognom 1 Cognom 2                                        | 15/02/2011 | Pendent                         | NO        |            |         |  |  |  |  |
| Nom Estudiant Cognom 1 Cognom 2                                        | 13/02/2011 | Pendent                         | NO        |            |         |  |  |  |  |
| Nom Estudiant Cognom 1 Cognom 2                                        | 17/02/2011 | Pendent                         | NO        |            | а       |  |  |  |  |
|                                                                        |            | ent                             |           |            |         |  |  |  |  |

#### Tutorización de la matrícula

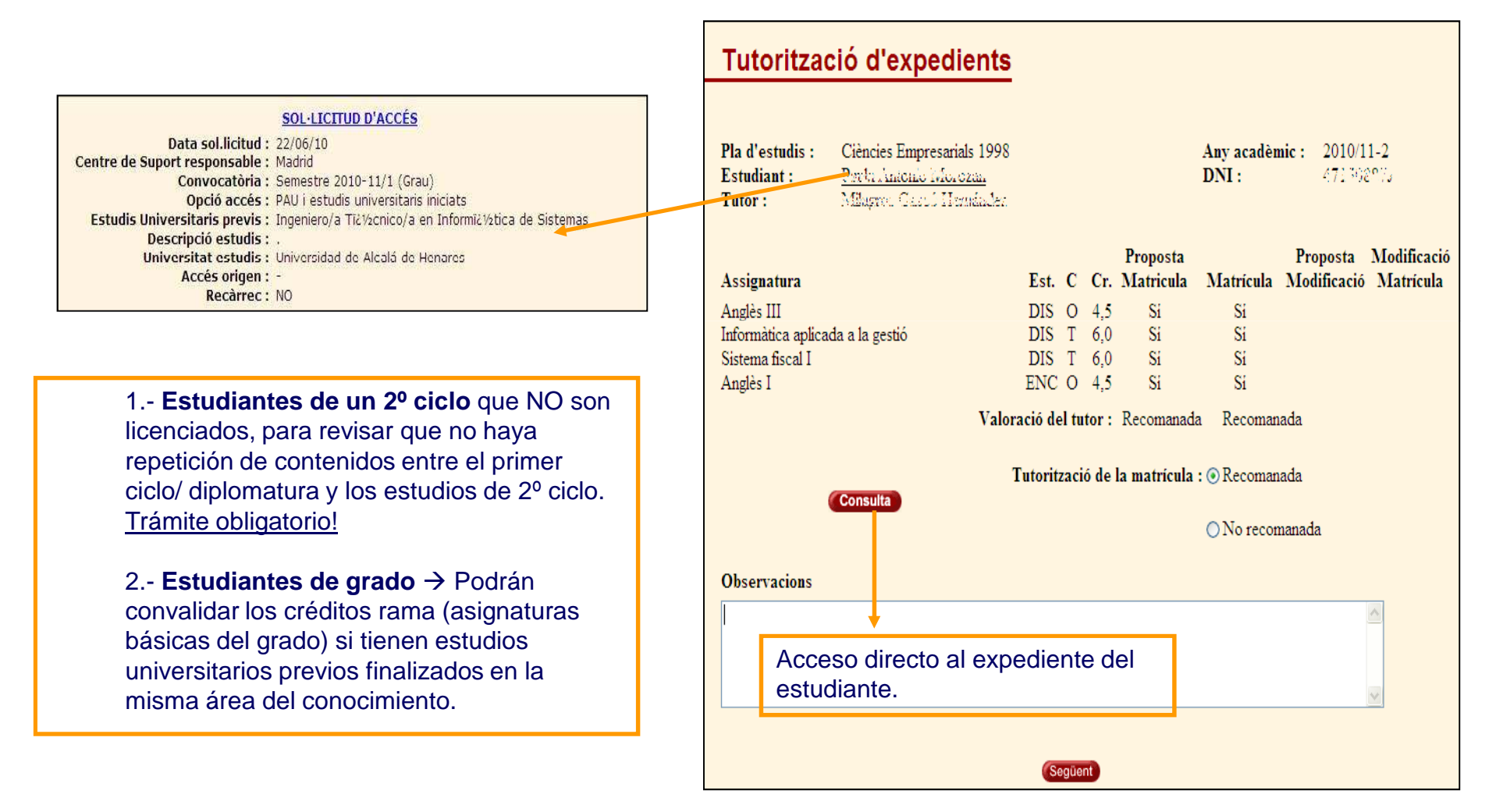

#### Tutorización de la matrícula

Después que tengamos claro si recomendamos o no recomendamos la propuesta, elaboraremos un mensaje en el Campo **observaciones** de la pantalla, con la siguiente información:

- ✓ Justificación de la decisión tomada (recomendada o no recomendada)
- Aconsejar hacer la prueba de nivel de idioma, en el caso que propongan cursar Inglés o Francés.
- Avisar de las posibilidades de convalidación en función de los estudios previos que tengan (vía acceso).
- Recordatorio, sólo para los de nueva incorporación, que tendrán 15 días para entregar la documentación de acceso a partir de la fecha en la que formalizaron la matrícula.

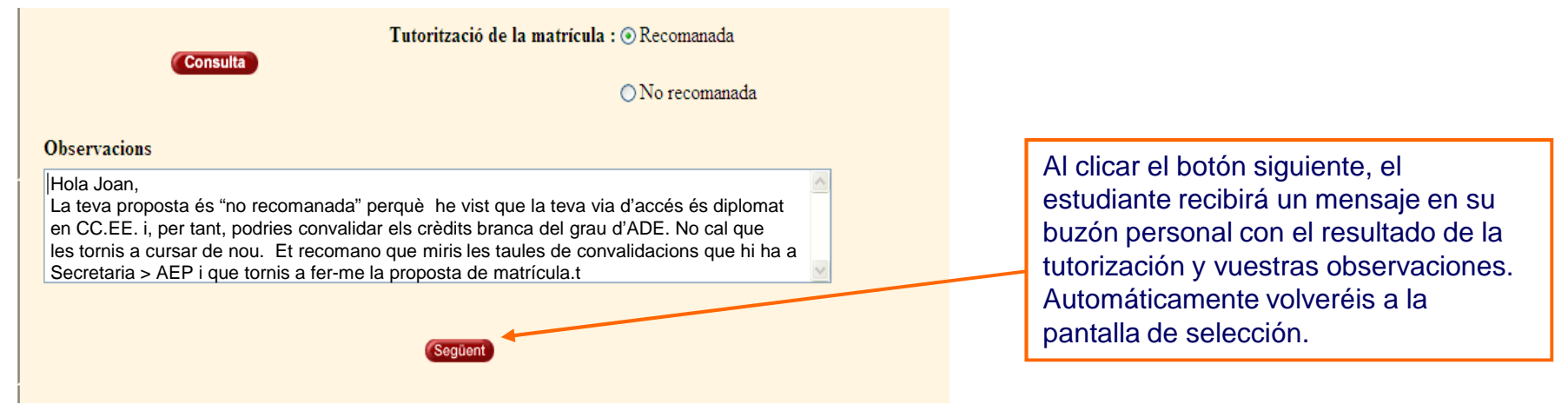

## Evaluación de estudios previos (sólo TT.HH. i MU)

-Proceso

-Comprobación trámite y documentación

-Consulta plantillas

#### Evaluación de estudios previos (EEP)

La evaluación de estudios previos (EEP) es el trámite que deben solicitar los

estudiantes que quieran convalidar los estudios que han cursado previamente

en esta universidad o en cualquier otra.

- Las asignaturas superadas en una titulación oficial
- Los Ciclos Formativos de Grado Superior
- Los títulos oficiales de Idiomas
- Participación en actividades unversitarias.

Toda la información sobre este trámite la encontraremos en Campus:

Secretaría >Trámites > Evaluación de estudios previos:

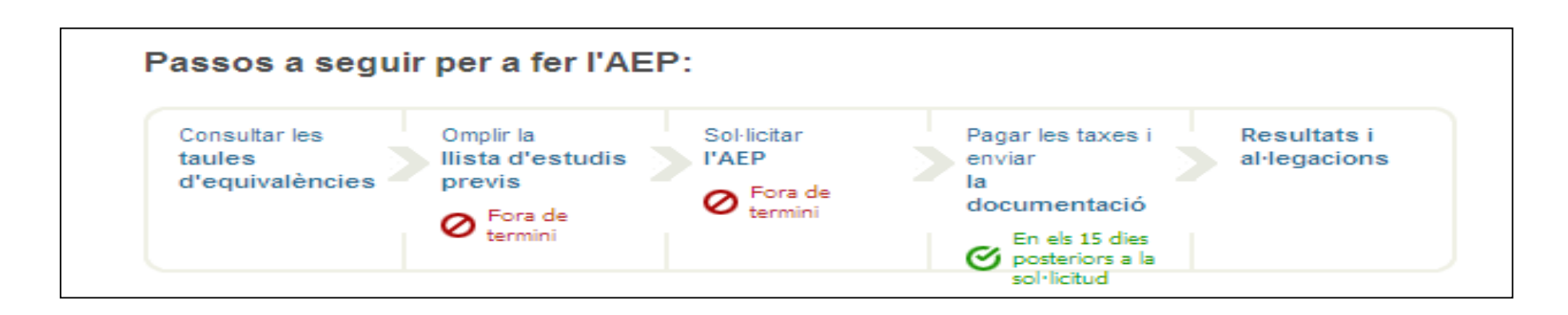

#### Evaluación de estudios previos (EEP)

Es muy importante que los estudiantes, en primer lugar, consulten las tablas de equivalencias que tienen disponibles en este apartado, para poder obtener una simulación de lo que se les

podría reconocer

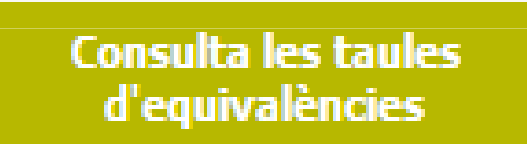

| Estudis origen |                                                                                                    |                    |
|----------------|----------------------------------------------------------------------------------------------------|--------------------|
| Tipus:         | Titulacions homologades no UOC 💉                                                                                       |                    |
| Universitat:   | Universitat Pompeu Fabra                                                                                               | <b>~</b>           |
| Centre:        | Escuela De Ciencias Empresariales                                                                                      |                    |
| Estudis:       | Diplomat En Ciències Empresarials 💌                                                                                    |                    |
| Pla extern:    | Escull un pla extern                                                                                                   |                    |
|                | Escull un pla extern<br>3344 - Diplomat En Ciències Empresarials - 22<br>4813 - Diplomat En Ciències Empresarials - 24 | 2/05/99<br>4/09/91 |
|                | Sequent                                                                                                    |                    |

#### **Evaluación de estudios previos (EEP)**

| Plantil                               | а     |                 |                                              |                  |       |                               |               |                                                     |                                                                                                    |        |       |  |  |
|---------------------------------------|-------|-----------------|----------------------------------------------|------------------|-------|-------------------------------|---------------|-----------------------------------------------------|----------------------------------------------------------------------------------------------------|--------|-------|--|--|
|                                       | Co    | di Plantilla :  | 4405                                         |                  |       | Da                            | ta validació: | 1                                                   | 07/02/08                                                                                                    |        |       |  |  |
|                                       | Tip   | us plantilla :  | Estàndard                                    |                  |       |                               |               |                                                     |                                                                                                    |        |       |  |  |
|                                       | Т     | ipus origen:    | Titulacions homologades no UOC               |                  |       | Tipus destí:                  |               |                                                     | GAT                                                                                                    |        |       |  |  |
|                                       |       | Origen :        | Diplomat En Ciències Empresarials - 22/05/99 |                  |       | Destí:                        |               |                                                     | : Ciències Empresarials                                                                                        |        |       |  |  |
|                                       |       | Universitat:    | Universitat Pompeu Fabra                     |                  |       | Centre:                       |               |                                                     | Escuela De Ciencias Empresariales                                                                              |        |       |  |  |
|                                       |       | Estudis:        | Diplomat En Ciències E                       | Empresarials     |       |                               |               |                                                     |                                                                                                    |        |       |  |  |
| Versió                                | viger | nt              |                                              |                  |       |                               |               |                                                     |                                                                                                    |        |       |  |  |
|                                       |       |                 | Versió: 2 - Visible                          | Període<br>alta: | 20071 | ę                             | Període baix  | a:                                                  |                                                                                                    |        |       |  |  |
|                                       |       | Observa         | cions:                                       |                  |       |                               |               |                                                     |                                                                                                    |        |       |  |  |
| Conjun                                | ts    |                 |                                              |                  |       |                               |               |                                                     |                                                                                                    |        |       |  |  |
|                                       |       | Origen          |                                              |                  |       | Classe                        | Crèd.         |                                                     | Destí o motiu de denegació                                                                                     | Classe | Crèd. |  |  |
| ATC                                   | AP    | 155410 Contabil | dad de Costes I                              |                  |       | T                             | 4.5           | AP                                                  | 01.014 Comptabilitat de costos I - T - (01012)                                                                 | т      | 4.5   |  |  |
| ATC                                   | AP    | 155413 Contabil | dad de Costes II                             |                  |       | т                             | 4,5           | AP                                                  | 01.018 Comptabilitat de costos II - T - (01012)                                                                | Ť      | 4,5   |  |  |
| ATC                                   | AP    | 155404 Introduc | ción a la Contabilidad                       |                  |       | τ.                            | 4.5           | AP                                                  | 01.080 Comptabilitat financera - T - (01013)                                                                   | T      | 6     |  |  |
| ATC AP 155407 Contabilidad Financiera |       |                 |                                              |                  | T     | 4,5                           | AP            | 01.005 Introducció a la comptabilitat - T - (01013) | T.                                                                                                    | 6      |       |  |  |
| ATC                                   | AP    | 155395 Organiza | ción y Administración de Em                  | presas l         |       | т                             | 7,5           | AP                                                  | 01.008 Organització i administració d'empreses I -<br>T - (01021)                                              | Т.:    | 6     |  |  |
| ATC                                   | AP    | 155415 Organiza | ción y Administración de Em                  | presas II        |       | Ŧ                             | 7.5           | AP                                                  | 01.019 Organització i administració d'empreses II -<br>T - (01021)                                             | Ţ      | 6     |  |  |
| ATC                                   | AP    | 155389 Economi  | al                                           |                  |       | т                             | 4.5           | AP                                                  | 01.079 Introducció a la Macroeconomia - T -<br>(00503)                                                         | T.:    | 4,5   |  |  |
| ATC                                   | AP    | 155392 Econom   | all                                          |                  |       | т                             | 4,5           | AP                                                  | 01.078 Introducció a la Microeconomia - T -<br>(00503)                                                         | Ţ      | 4,5   |  |  |
| ATC                                   | AP    | 155414 Economi  | a Aplicada I                                 |                  |       | <sup>2</sup> T <sup>2</sup> 2 | 4,5           |                                                     | na na secono de la construcción de la construcción de la construcción de la construcción de la construcción de |        | 2     |  |  |
| ATC                                   | AP    | 155416 Economi  | a Aplicada II                                |                  |       | т                             | 4,5           | AP                                                  | 01.015 Economia espanyola i mundial - 1 - (00475)                                                              | Ę.     | 0     |  |  |
| ATC                                   | AP    | 155409 Finanzas | 1                                            |                  |       | Т                             | 4,5           | AP                                                  | 01.012 Direcció financera I - T - (00179)                                                                      | Т      | 4,5   |  |  |
| ATC                                   | AP    | 155412 Finanzas | -II                                          |                  |       | т                             | 4,5           | AP                                                  | 01.016 Direcció financera II - T - (00179)                                                                     | Ť      | 4,5   |  |  |

#### **Evaluación de estudios previos (EEP)**

A continuación, el estudiante deberá introducir en la herramienta sus estudios previos (primer paso) y, seguidamente, grabar la solicitud (segundo paso). Hará falta, además, pagar la tasa asociada y enviar la documentación necesaria.

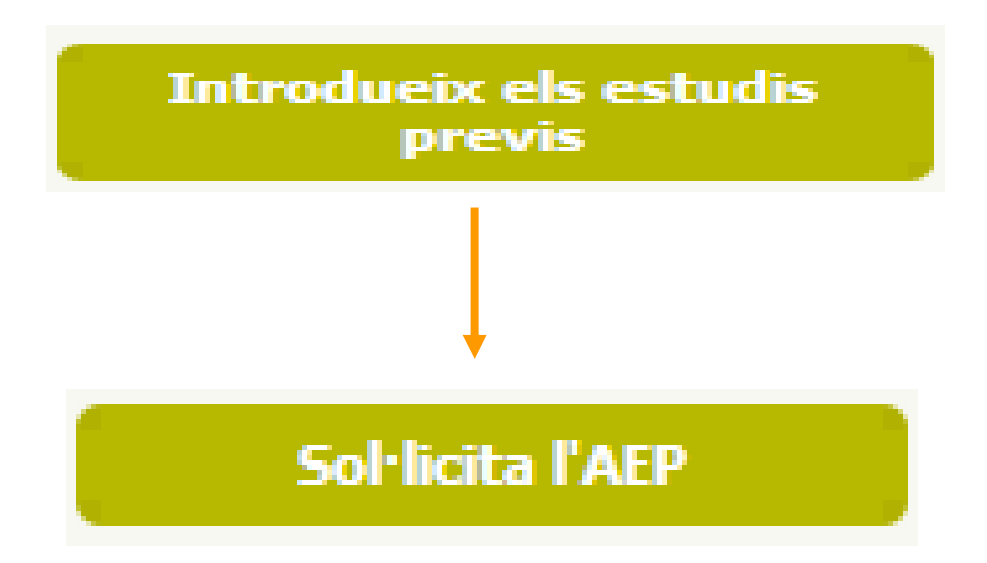

#### **Evaluación de estudios previos (EEP)**

Podremos comprobar que la solicitud se ha realizado correctamente porque ha quedado registrada en el **expediente académico del estudiante**. En la pestaña "general", apartado "Aportaciones y reconocimientos":

|              |                                                     | RESOLUCIÓ D'AVALUACIÓ D'ESTUDIS P        | RESOLUCIÓ D'AVALUACIÓ D'ESTUDIS PREVIS                                                                         |                                                       |                  |                         |  |  |  |  |  |
|--------------|-----------------------------------------------------|------------------------------------------|----------------------------------------------------------------------------------------------------|-------------------------------------------------------|------------------|-------------------------|--|--|--|--|--|
| Aportacione  | s i reconeixements                                  |                                          |                                                                                                    |                                                       |                  |                         |  |  |  |  |  |
| Aportación   |                                                     | ESTUDIANT                                |                                                                                                    | ESTUDIS DE DESTÍ                                      | ESTUDIS DE DESTÍ |                         |  |  |  |  |  |
| Data :       | 22-02-2002                                          | Nom: <u>Caree agent to South</u>         | Idp: 0.072                                                                                                    | Estudis: Humanitats                                   | 2001             |                         |  |  |  |  |  |
| Resolució ·  | Acceptada                                           |                                          |                                                                                                    |                                                       |                  |                         |  |  |  |  |  |
| Resolucio .  | Acceptada                                           | ESTUDIS DE DESTÍ                         |                                                                                                    |                                                       |                  |                         |  |  |  |  |  |
| Tots els rec | coneixements d'aquesta aportació han estat incorpor | Estat: Pendent Le                        | es dades d'aquesta sol·li                                                                                      | citud són temporals                                   | Dat              | a sol·licitud: 22/03/10 |  |  |  |  |  |
|              |                                                     | Crèdits de lliure elecció definits al pl | Crèdits de lliure elecció definits al pla d'estudis: 30                                                        |                                                       |                  |                         |  |  |  |  |  |
| Data :       | 17-03-2008                                          | Crèdits de lliure elecció pendents: 0    |                                                                                                    |                                                       |                  |                         |  |  |  |  |  |
| Rocolució :  | Denegada - Denegada per manca documentaci           | ó Observacions:                          |                                                                                                    |                                                       |                  |                         |  |  |  |  |  |
| Resolucio.   | dels estudis d'accés                                |                                          |                                                                                                    |                                                       |                  |                         |  |  |  |  |  |
|              |                                                     | Universitat Rovira i Virgili - Facultad  | Universitat Rovira i Virgili - Facultad De Ciencias Juridicas - Diplomat en Graduat Social Pla 1980 - 11/10/80 |                                                       |                  |                         |  |  |  |  |  |
| Data :       | 22-03-2010                                          | Resolució                                |                                                                                                    |                                                       |                  |                         |  |  |  |  |  |
| Resolució :  | Pendent                                             | Aportació                                |                                                                                                    | Reconeixement                                         |                  | Qualificació            |  |  |  |  |  |
|              |                                                     | Economia                                 | 9                                                                                                    | Introducció a l'economia                              | 4,5              | Convalidació            |  |  |  |  |  |
|              |                                                     | Estadística                              | 9                                                                                                    | Estadística aplicada a les ciències humanes i socials | 4,5              | Convalidació            |  |  |  |  |  |
|              |                                                     | Lliure elecció                           |                                                                                                    | N - 41                                                |                  |                         |  |  |  |  |  |
|              |                                                     | Aportacio                                | 0                                                                                                    | Motu                                                  |                  |                         |  |  |  |  |  |
|              |                                                     | Comptabilitat                            | 9                                                                                                    | No coincidencia de continguts                         |                  |                         |  |  |  |  |  |
|              |                                                     | Cooperacio                               | 4,5                                                                                                    | No coincidencia de continguts                         |                  |                         |  |  |  |  |  |
|              |                                                     | Dret administratiu                       | 9                                                                                                    | No coincidencia de continguts                         |                  |                         |  |  |  |  |  |
|              |                                                     | Dret del treball I                       | 9                                                                                                    | No coincidencia de continguts                         |                  |                         |  |  |  |  |  |
|              |                                                     | Dret dei treball II                      | 9                                                                                                    | No concidencia de continguts                          |                  |                         |  |  |  |  |  |
|              |                                                     | Dret processal i laboral                 | 9                                                                                                    | No coincidencia de continguts                         |                  |                         |  |  |  |  |  |
|              |                                                     | Uret sindical                            | 4,5                                                                                                    | No coincidencia de continguts                         |                  |                         |  |  |  |  |  |
|              |                                                     | Estructura económica d' espanya          | 9                                                                                                    | No concidência de continouts                          |                  |                         |  |  |  |  |  |

#### **Evaluación de estudios previos (EEP)**

Podremos comprobar si la documentación del trámite está completa desde la ficha, pestaña AEP:

| 110040350                                                                                                    | Fitxa Elements Aportate                                                                                                    | Fitxa Elements Aportats d'AEP                                                                                                    |                                                                                                    |                                                                                                    |                                                                                                    |                                                                                                    |                                                                                                    |                                                                                                    |                                                                                                    |                                                                                                    |
|----------------------------------------------------------------------------------------------------|----------------------------------------------------------------------------------------------------|----------------------------------------------------------------------------------------------------|----------------------------------------------------------------------------------------------------|----------------------------------------------------------------------------------------------------|----------------------------------------------------------------------------------------------------|----------------------------------------------------------------------------------------------------|----------------------------------------------------------------------------------------------------|----------------------------------------------------------------------------------------------------|----------------------------------------------------------------------------------------------------|----------------------------------------------------------------------------------------------------|
| 03/06/1983 - 28                                                                                                 | Dadas apostació                                                                                                    |                                                                                                    |                                                                                                    |                                                                                                    |                                                                                                    |                                                                                                    |                                                                                                    |                                                                                                    |                                                                                                    |                                                                                                    |
| nist.                                                                                                    | uades aportacio                                                                                                    |                                                                                                    |                                                                                                    |                                                                                                    |                                                                                                    |                                                                                                    |                                                                                                    |                                                                                                    |                                                                                                    |                                                                                                    |
| Enrique Con Contrat.                                                                                            | Nom Un                                                                                                    | iversitat Oberta de Catalunya - Humanitats 2001                                                                                                    |                                                                                                    |                                                                                                    |                                                                                                    |                                                                                                    |                                                                                                    |                                                                                                    |                                                                                                    |                                                                                                    |
| Mascul                                                                                                    | Data d'entrada                                                                                                    | Situació                                                                                                    | Data sol. doc                                                                                                    |                                                                                                    |                                                                                                    | Data revisió                                                                                                    | documentació                                                                                                    |                                                                                                    |                                                                                                    |                                                                                                    |
| 08019 - Barcelona                                                                                               | 02/02/09                                                                                                    | Acceptada                                                                                                    |                                                                                                    |                                                                                                    |                                                                                                    | 02/02/09                                                                                                    |                                                                                                    |                                                                                                    |                                                                                                    |                                                                                                    |
| Barcelona - Barcelonés - I                                                                                      | Documentació                                                                                                    |                                                                                                    |                                                                                                    | Obse                                                                                                    | rvacions docume                                                                                                    | ntació                                                                                                    |                                                                                                    |                                                                                                    |                                                                                                    |                                                                                                    |
| \$13077321 (d.S.)() Hus                                                                                         |                                                                                                    |                                                                                                    |                                                                                                    |                                                                                                    |                                                                                                    |                                                                                                    |                                                                                                    |                                                                                                    |                                                                                                    |                                                                                                    |
| Catala                                                                                                    | Locumentacio completa Si                                                                                                    |                                                                                                    |                                                                                                    |                                                                                                    |                                                                                                    |                                                                                                    |                                                                                                    |                                                                                                    |                                                                                                    |                                                                                                    |
| Surveys Manacrean                                                                                               | Observacions estudi                                                                                                    | ant                                                                                                    |                                                                                                    |                                                                                                    |                                                                                                    |                                                                                                    |                                                                                                    |                                                                                                    |                                                                                                    |                                                                                                    |
|                                                                                                    | 0                                                                                                    |                                                                                                    |                                                                                                    |                                                                                                    |                                                                                                    |                                                                                                    |                                                                                                    |                                                                                                    |                                                                                                    | _                                                                                                    |
| Campus                                                                                                    | Assignatures                                                                                                    | El                                                                                                    | 0.110                                                                                                    | 014                                                                                                    | 01                                                                                                    |                                                                                                    | 0 al acient                                                                                                    | 01                                                                                                    |                                                                                                    |                                                                                                    |
| <u>campus</u>                                                                                                   | Tipus                                                                                                    | Element                                                                                                    | Credits                                                                                                    | Cicle                                                                                                    | Classe                                                                                                    | Periode                                                                                                    | Qual.origen                                                                                                    | Qual.                                                                                                    | Nota                                                                                                    | Situacio                                                                                                    |
| Pallisitude                                                                                                    |                                                                                                    | Metodologia de les ciéncies humanes i socials                                                                                                    | 6                                                                                                    | 1er cicle                                                                                                    | Obligatória                                                                                                    | 20081                                                                                                    | Notable                                                                                                    | Notable                                                                                                    | 8                                                                                                    | Acceptada                                                                                                    |
| Data                                                                                                    | Assignatures del pla                                                                                                    | Llengua catalana II                                                                                                    | 7,5                                                                                                    | 1er cicle                                                                                                    | Sense assignar                                                                                                    | 20081                                                                                                    | Notable                                                                                                    | Notable                                                                                                    | 8                                                                                                    | Acceptada                                                                                                    |
| 24.00                                                                                                    | Assignatures del pla                                                                                                    | Anglès I                                                                                                    | 4,5                                                                                                    | 1er cicle                                                                                                    | Sense assignar                                                                                                    | 20082                                                                                                    | Convalidació/Reconeguda                                                                                                    | Convalidació                                                                                                    | 8                                                                                                    | Acceptada                                                                                                    |
| 2105                                                                                                    | Assignatures del pla                                                                                                    | Anglès II                                                                                                    | 4,5                                                                                                    | 1er cicle                                                                                                    | Sense assignar                                                                                                    | 20082                                                                                                    | Convalidació/Reconeguda                                                                                                    | Convalidació                                                                                                    | 6                                                                                                    | Acceptada                                                                                                    |
| Estudis ja aportats                                                                                             |                                                                                                    | Multimèdia i Comunicació UOC                                                                                                    | 4,5                                                                                                    | 1er cicle                                                                                                    | Obligatòria                                                                                                    | 20082                                                                                                    | Convalidació/Reconeguda                                                                                                    | Convalidació                                                                                                    | 9,5                                                                                                    | Acceptada                                                                                                    |
|                                                                                                    |                                                                                                    | Història medieval                                                                                                    | 6                                                                                                    | 1er cicle                                                                                                    | Troncal                                                                                                    | 20082                                                                                                    | Convalidació/Reconeguda                                                                                                    | Convalidació                                                                                                    | 6                                                                                                    | Acceptada                                                                                                    |
| e ogađes obc                                                                                                    | Assignatures del pla                                                                                                    | Introducció a la literatura catalana                                                                                                    | 4,5                                                                                                    | 1er cicle                                                                                                    | Sense assignar                                                                                                    | 20082                                                                                                    | Convalidació/Reconeguda                                                                                                    | Convalidació                                                                                                    | 8                                                                                                    | Acceptada                                                                                                    |
| -<br>ta de Catalunva - Humanitat                                                                                | Assignatures del pla                                                                                                    | Antropologia social                                                                                                    | 8                                                                                                    | 2on cicle                                                                                                    | Troncal                                                                                                    | 20082                                                                                                    | Convalidació/Reconeguda                                                                                                    | Convalidació                                                                                                    | 8                                                                                                    | Acceptada                                                                                                    |
| nologades UOC                                                                                                   | Assignatures del pla                                                                                                    | Filosofia I                                                                                                    | 4,5                                                                                                    | 2on cicle                                                                                                    | Troncal                                                                                                    | 20082                                                                                                    | Convalidació/Reconeguda                                                                                                    | Convalidació                                                                                                    | 6                                                                                                    | Acceptada                                                                                                    |
| Estudis aportats<br>Universitat Oberta de Catalunya - Øteneu Ur<br>Universitat Oberta de Catalunya - Ateneu per |                                                                                                    | Geografia regional                                                                                                    | 4,5                                                                                                    | 2on cicle                                                                                                    | Troncal                                                                                                    | 20082                                                                                                    | Convalidació/Reconeguda                                                                                                    | Convalidació                                                                                                    | 6                                                                                                    | Acceptada                                                                                                    |
|                                                                                                    |                                                                                                    | Teories i sistemes polítics                                                                                                    | 4,5                                                                                                    | 2on cicle                                                                                                    | Obligatòria                                                                                                    | 20082                                                                                                    | Convalidació/Reconeguda                                                                                                    | Convalidació                                                                                                    | 6                                                                                                    | Acceptada                                                                                                    |
|                                                                                                    |                                                                                                    | Psicologia                                                                                                    | 8                                                                                                    | 2on cicle                                                                                                    | Troncal                                                                                                    | 20082                                                                                                    | Convalidació/Reconeguda                                                                                                    | Convalidació                                                                                                    | 8                                                                                                    | Acceptada                                                                                                    |
|                                                                                                    | Assignatures del pla                                                                                                    | Història del pensament filosòfic i cientí fic l                                                                                                    | 6                                                                                                    | 1er cicle                                                                                                    | Troncal                                                                                                    | 20082                                                                                                    | Convalidació/Reconeguda                                                                                                    | Convalidació                                                                                                    | 8                                                                                                    | Acceptada                                                                                                    |
|                                                                                                    | Assignatures del pla                                                                                                    | Llengua catalana l                                                                                                    | 6                                                                                                    | 1er cicle                                                                                                    | Sense assignar                                                                                                    | 20082                                                                                                    | Convalidació/Reconeguda                                                                                                    | Convalidació                                                                                                    | 6                                                                                                    | Acceptada                                                                                                    |
|                                                                                                    | Assignatures del pla                                                                                                    | Història de Catalunya I                                                                                                    | 6                                                                                                    | 1er cicle                                                                                                    | Obligatòria                                                                                                    | 20082                                                                                                    | Convalidació/Reconeguda                                                                                                    | Convalidació                                                                                                    | 6                                                                                                    | Acceptada                                                                                                    |
|                                                                                                    | 110040000<br>03.06/1983 - 28<br>02011<br>Enrique Con Co C C C<br>Masouri<br>Carter Con Co C C C<br>08019 - Barcelona<br>Barcelona - Barcelonăs -<br>513077300 (2001) R.C.<br>Catală<br>orice(S) 2000 edu<br>Campus E<br>Data<br>24.05<br>Data<br>24.05<br>ogades UOC<br>a<br>a de Catalunya - Humanitat<br>tologades UOC<br>a<br>a de Catalunya - Ateneu De | Innovition       Fitxa Elements Aportati         03/06/1983 - 28       Dades aportació         Enrique Controls Control       Nom       Un         Mascouli       Data d'entrada       020209         Barcelona - Barcelonés - 510077300 (d.SVIT Acue       Documentació       Documentació         Catalá       Documentació       Doservacions estud         Catalá       Data       Assignatures         Campus       Tipus       Assignatures del pla         Assignatures del pla       Assignatures del pla         Assignatures del pla       Assignatures del pla         Assignatures del pla       Assignatures del pla         Assignatures del pla       Assignatures del pla         Assignatures del pla       Assignatures del pla         Assignatures del pla       Assignatures del pla         Assignatures del pla       Assignatures del pla         Assignatures del pla       Assignatures del pla         Assignatures del pla       Assignatures del pla         Assignatures del pla       Assignatures del pla         Assignatures del pla       Assignatures del pla         Assignatures del pla       Assignatures del pla         Assignatures del pla       Assignatures del pla         Assignatures del pla       Assignatures | Fitxa Elements Aportats d'AEP         D3/06/1983 - 28         Nord         Universitat Oberta de Catalunya - Humanitats 2001         Data d'entrada         Situació         O3/06/1983 - 28         Nascuil         Server Catala         Stronger Catala         Stronger Catala         Catala         Catala         Catala         Data         Data         Data d'entrada         Documentació         Documentació         Catala         Campus         Data         Data         Data         Campus         Data         Data         Quoc edu         Data         Data         Campus         Data         Quoc edu         Data         Quoc edu         Data         Quoc edu         Data         Quoc edu         Data         Quoc edu         Data         Quoc edu         Data         Quoc edu         Data         Quoc edu< | Mindef ness - 28       Fitxa Elements Aportats d'AEP         03000-ness - 28       Dades aportació         Enrique from file Cintue       Nom       Universitat Oberta de Catalunya - Humanitats 2001         Masculi       Dada d'entrada       Situació       Data sol, doc         Usarez Date in Filt A filt d'entrada       Situació       Data sol, doc         Usarez Date in Filt A filt d'entrada       Situació       Data sol, doc         020209       Acceptada       Documentació         Catalá       Documentació       Documentació         Catalá       Documentació       Si         Observacions estudiant       Assignatures       Element         Assignatures del pla       Metodología de les ciéncies humanes i socials       6         Assignatures del pla       Liengua catalana II       7,5         Data       Assignatures del pla       Mutimédia i Comunicació UOC       4,5         Assignatures del pla       Mutimédia I Comunicació UOC       4,5       4,5         Assignatures del pla       Introduccióa la literatura catalana       4,5         a de Catalunya - Humanitat       Assignatures del pla       Antropologia social       6         a de Catalunya - Humanitat       Assignatures del pla       Introduccióa la literatura catalana       4,5 | Machine       Fitxa Elements Aportats d'AEP         03.06/1983 - 28       Dades aportació         Masculi       Enrique Onr do Ordinational de la contrata de Catalunya - Humanitats 2001         Data d'entrada       Situació         Data d'entrada       Situació         Data d'entrada       Situació         Data Solicitational       Documentació         Documentació       Documentació         Doservacions estudiant       Acceptada         Data Solicitational       Documentació         Doservacions estudiant       Acceptada         Data Solicitational       Documentació         Doservacions estudiant       Acceptada         Assignatures del pla       Metodologia de les ciències humanes i socials       6         Data Solicitational       7.5       ter cicle         Assignatures del pla       Anglès I       4.5       ter cicle         Assignatures del pla       Anglès I       4.5       ter cicle         Assignatures del pla       Multimèdia I Comunicació UOC       4.5       ter cicle         Assignatures del pla       Anglès I       4.5       ter cicle         Assignatures del pla       Anglès I       4.5       ter cicle         Assignatures del pla       Anglès I       4.5< | Fitxa Elements Aportats d'AEP         Dades aportació         Dades aportació         Dades aportació         Dades aportació         Dades aportació         Dades aportació         Dades aportació         Dades aportació         Date aportació         Documentació         Documentació< | Campus         Fitxa Elements Aportats d'AEP           Dades aportació         Dades aportació           Enrique from de Chinital         Nom           Universitat Oberta de Catalunya - Humanitats 2001         Data sol. doc.           Data d'entrada         Data d'entrada           Data d'entrada         Situació         Data sol. doc.           Data d'entrada         Doumentació         Doumentació           Doumentació         Doumentació         Doumentació           Doumentació         Doumentació         Doumentació           Doumentació         Doumentació         Doumentació           Doumentació         Doumentació         Doumentació           Doumentació         Doumentació         Doumentació           Doumentació         Doumentació         Doumentació           Doumentació         Doumentació         Doumentació           Data         Situació         Crédits         Cicle           Assignatures del pla         Matoologia de les ciéncies humanes i socials         6         fer cicle         Dolgatória         20081           Assignatures del pla         Anglés I         4.5         fer cicle         Classe         Periode           Assignatures del pla         Anglés I         4.5         fer cicle | Monderson         Fitxa Elements Aportats d'AEP           Dades aportació         Dades aportació           Immune Cherice Christic         Nom           Masculi         Data d'entrada           Data d'entrada         Situació           Data d'entrada         Situació           Data d'entrada         Situació           Data d'entrada         Situació           Data d'entrada         Situació           Doumentació         Doumentació           Doumentació         Doumentació           Catalá         Doumentació           Doumentació         Doumentació           Diservacionas estudiant         Assignatures del pla           Mascula         Angles II           Assignatures del pla         Angles II           Zantous         Assignatures del pla           Types         Element           Assignatures del pla         Angles II           Assignatures del pla         Angles II           Assignatures del pla         Angles II           Assignatures del pla         Angles II           Assignatures del pla         Angles II           Assignatures del pla         Angles II           Assignatures del pla         Angles II           Assignatur | Fits Elements Aportas d'AEP           Dades aportació           Dades aportació           Description - Marcia Cristica d'AEP           Dades aportació           Description - Marcia Cristica d'AEP           Data d'entrada         Situació           Description - Marcia Cristica           Description - Marcia Cristica           Data Signatures del pla           Assignatures del pla           Assignatures | Index Charge         Fits Elements Aportats d'AEP           03.06/1983 - 28         Dades aportació           Emque Print No 0 * 101         Universitat Oberta de Catalunya - Humanitats 2001           Masculi         Data d'entrada         Situació         Data revisió documentació           02009         Acceptada         Data d'entrada         Data d'entrada           02009         Acceptada         Data revisió documentació         Data revisió documentació           02009         Acceptada         Data d'entrada         Data d'entrada           02009         Acceptada         Data revisió documentació         Data d'entrada           02009         Acceptada         Data revisió documentació         Data d'entrada           02009         Acceptada         Data revisió documentació         Data d'entrada           02009         Acceptada         Data revisió documentació         Data d'entrada           02009         Acceptada         Data d'entrada         Data d'entrada           02009         Acceptada         Data d'entrada         Data revisió documentació           02009         Acceptada         Situació         Data revisió documentació           02009         Acceptada         Situació         Data revisió documentació           02000 <td< td=""></td<> |

# Muchas gracias por vuestra colaboración!

**Desarrollo de la Función Tutorial**